**Dental Services** 

## **NHS Dental Services**

# **E Reporting Good Practice Guide**

#### **Dashboards - Content**

Supporting the NHS, supplying the NHS, protecting the NHS

NHS Dental Services is a service provided by the NHS Business Services Authority

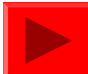

#### **Dashboards - Headlines Screen**

Provides key performance indicators about overall performance

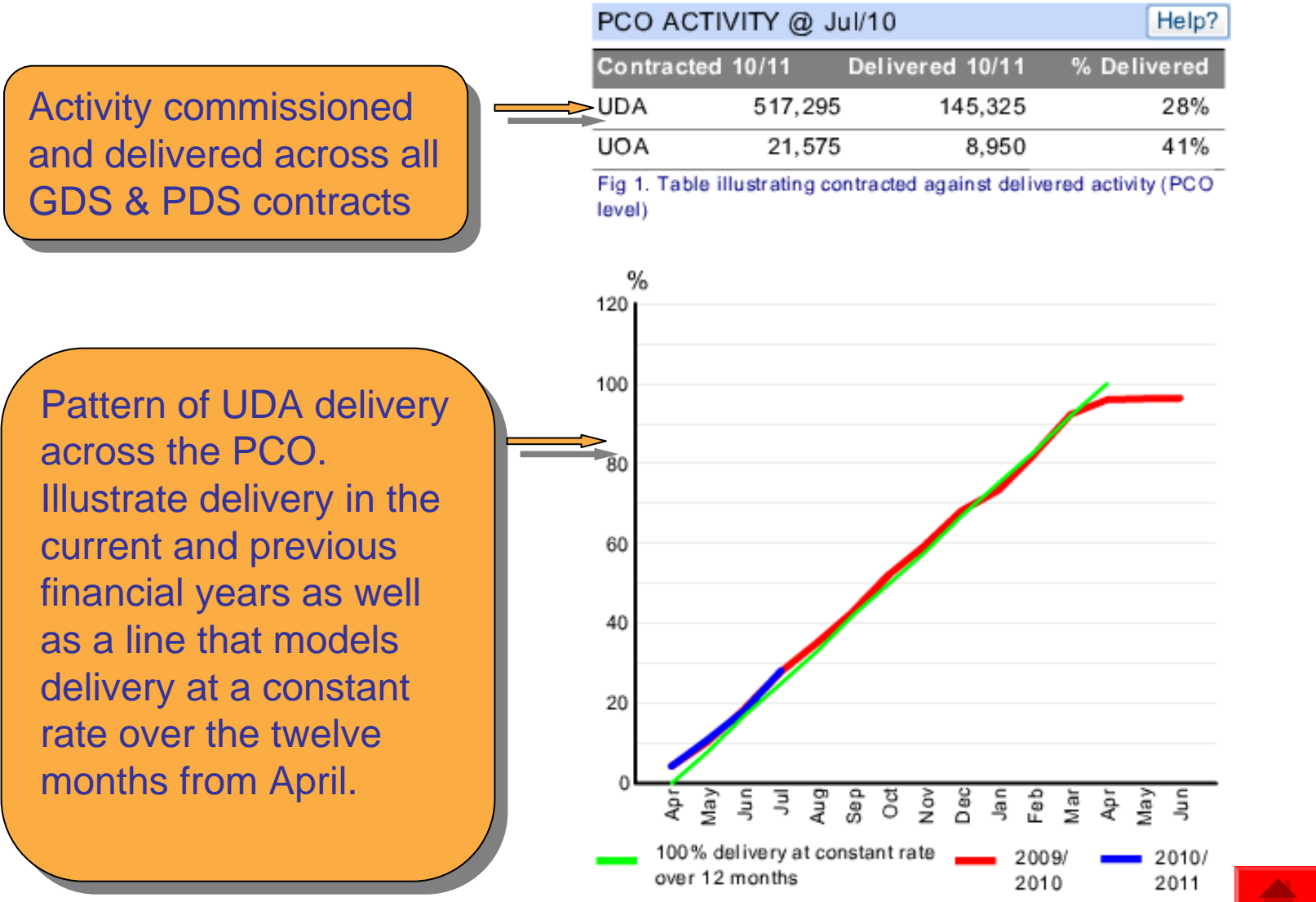

Fig 2. Chart illustrating UDA delivery pattern for the current and previous year

#### **Dashboards - Headlines Screen**

Number of patients seen in the previous 24 months to report on access within a PCO

Quarterly trend analysis for the PCO as a whole and broken down for adult and child patients

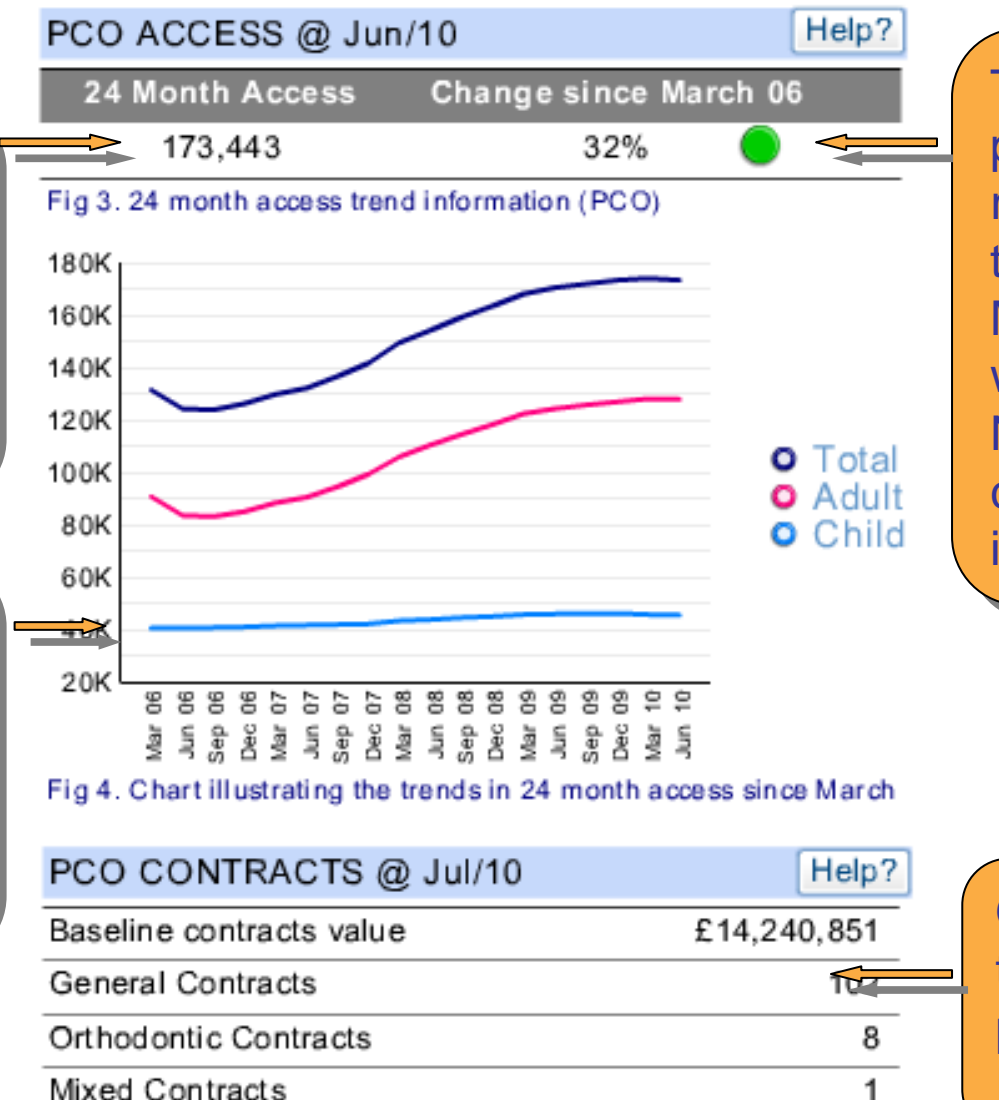

The current position is referenced to the position at March 2006 when the new NHS dentistry contracts were introduced.

Overview of the contract position for the PCO

88

224

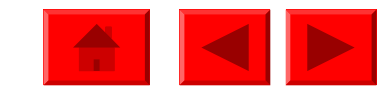

Fig 5. Contract summary information (PCO level)

Providers Performers

#### **Dashboards - Activity Screen**

Users can navigate within this screen from high level PCO information to more detailed contract level information on key performance indicators related to activity

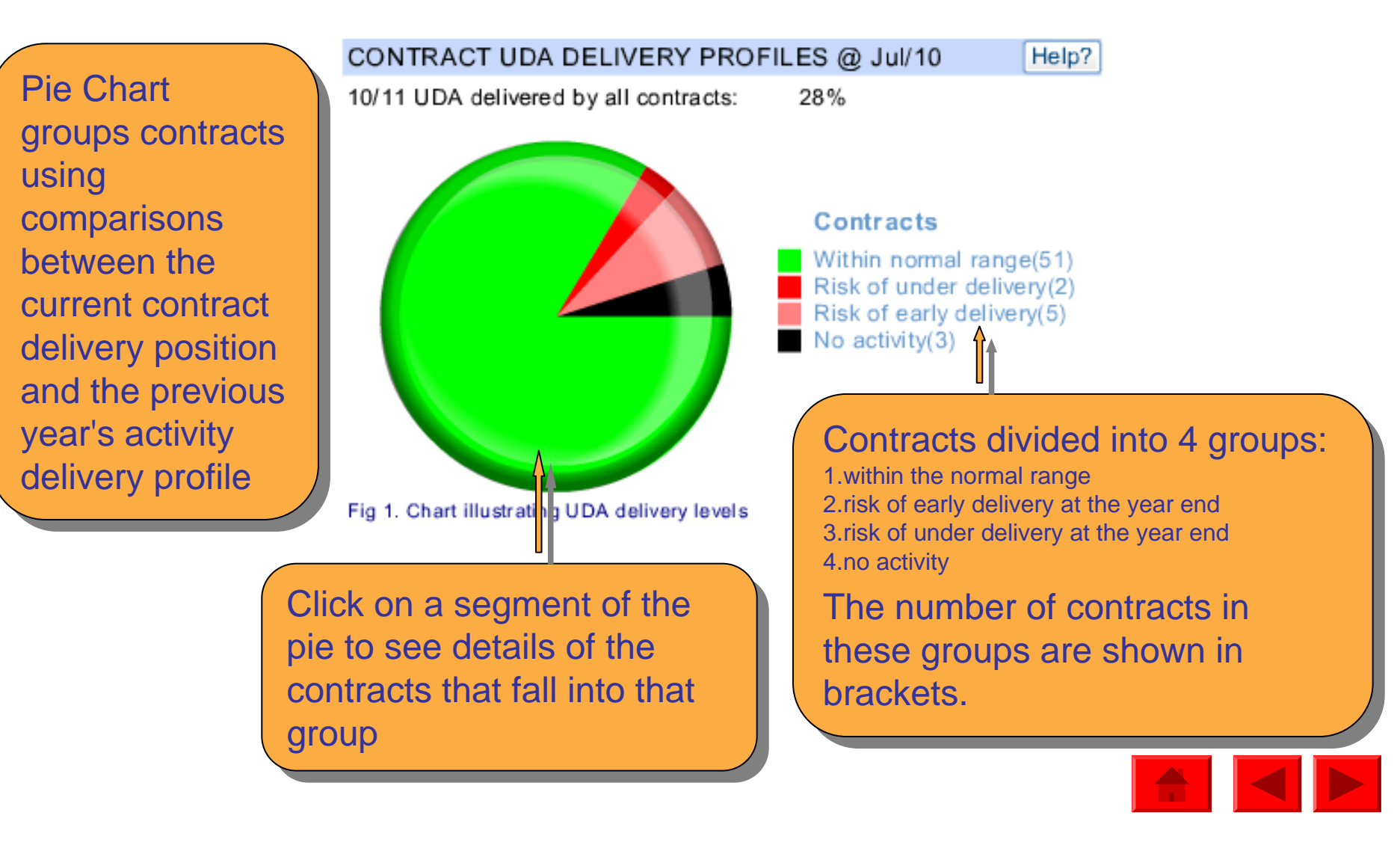

# **Dashboards - Activity Screen**

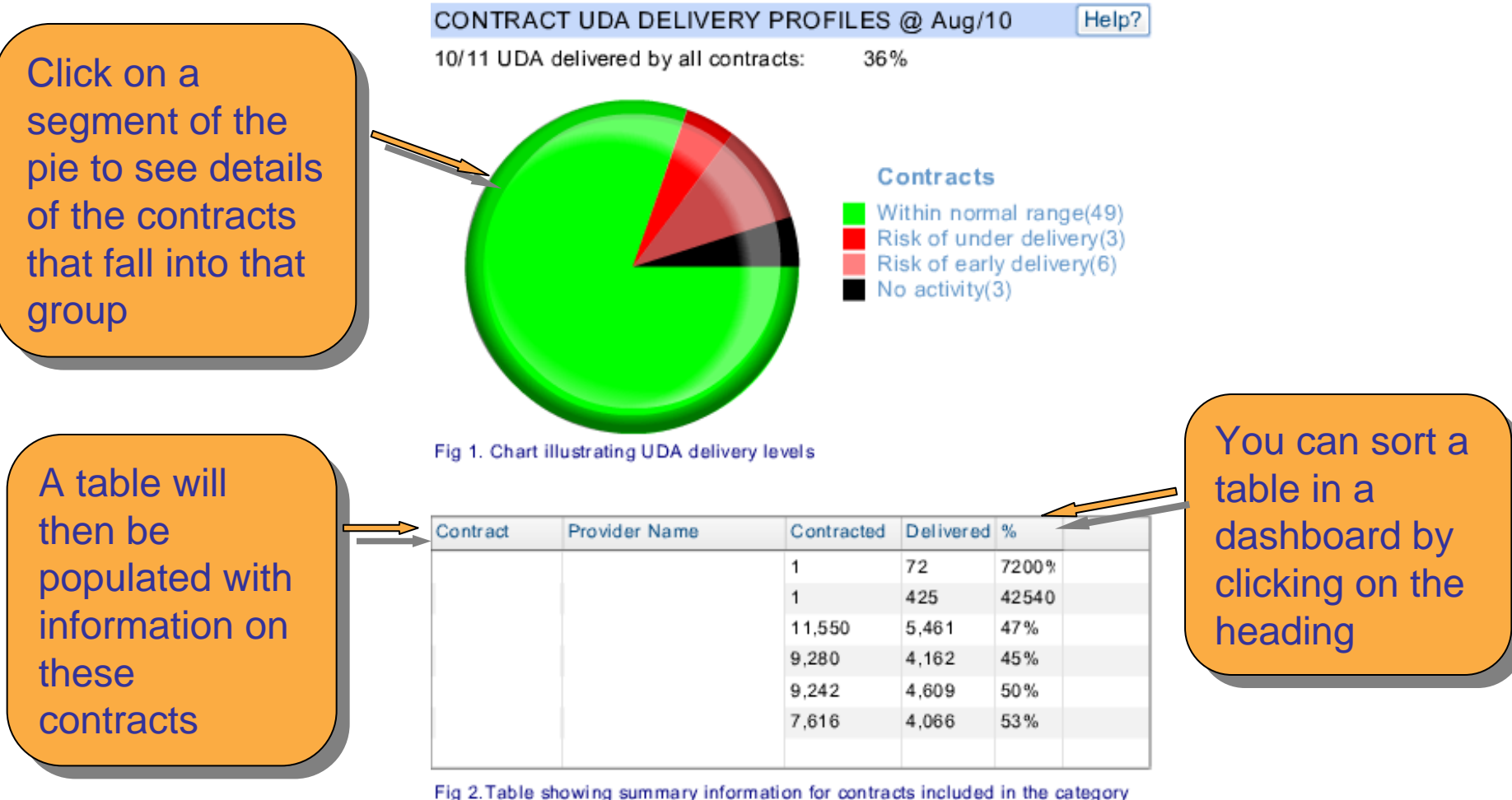

Fig 2. Table showing summary information for contracts included in the categors elected in Fig 1.

In this example we can see that 2 contracts have very high % delivered due to the low numbers of contracted UDA. Therefore may want to check that the <u>contracted UDA</u> for that contract has been entered correctly on POL

TT TT

# **Dashboards - Activity Screen**

|           |                          |            |                         |                   |         |                                               |        | -        |
|-----------|--------------------------|------------|-------------------------|-------------------|---------|-----------------------------------------------|--------|----------|
| CONTRAC   | CT UDA DELIVERY P        | ROFILES    | @ Aug/1                 | IO He             | lp?     | SUMMARY INFORMATION @ A                       | .ug/10 | Help?    |
| 10/11 UDA | delivered by all contrac | ts: 36%    | 6                       |                   |         | Baseline contract value                       | £14,1  | 47,124   |
|           |                          |            |                         |                   |         | 2011 Contracted general<br>activity (UDA)     | 5      | 519,694  |
|           |                          | C .        | ontracts                | i<br>nal range(40 | n       | Carry forward general<br>activity (UDA)       |        | 0        |
|           |                          | Ri         | sk of und<br>sk of earl | er delivery(3     | 3)<br>) | 2011 Contracted<br>orthodontic activity (UOA) |        | 21,575   |
|           |                          | ■ No       | o activity(             | 3)                | ,       | Carry forward orthodontic<br>activity (UDA)   |        | 0        |
| By clicki | ng on a                  | Details (  | of that                 | t _               |         | Fig 3. PCO level summary information          |        |          |
| in the    | table                    |            | are                     |                   |         | Name or company name                          |        |          |
|           | s s                      | nown       |                         |                   |         | Baseline contract value                       |        | £12,463  |
| Contract  | Provider Name            | Contracted | Delivered               | %                 |         | Contract type name                            | PDS    | Contract |
| ₩         |                          | 1          | 72                      | 7200%             |         | Purpose of contract                           |        | General  |
|           |                          | 1          | 425                     | 42540             |         | Contract start date                           | 01/    | /07/2007 |
|           |                          | 11,550     | 5,461                   | 47%               |         | Contract end date                             | 30     | /04/2010 |
|           |                          | 9,280      | 4,162                   | 45%               |         |                                               |        | 01/2010  |
|           |                          | 9,242      | 4,609                   | 50%               |         | 2011 Contracted general                       |        | 1        |
|           |                          | 7,616      | 4,066                   | 53%               |         | 2011 Contracted                               |        |          |
|           |                          |            |                         |                   |         | orthodontic activity (UOA)                    |        | 0        |

Fig 2.Table showing summary information for contracts included in the category selected in Fig 1.

Fig 4. Contract level summary information

In this example we can see that this contract ended in April 2010 & had only 1 contracted UDA for 2010-11, despite having a contracted value of £12k

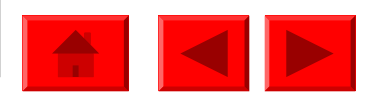

Users can navigate within this screen from high level PCT/LHB information to more detailed contract level information for key performance indicators about access to NHS dentistry contracts in their area.

The graph shows a trend overview of the 24 month access for the PCO. This is then compared to March 2006 and planned access (PCTs only) that was reported by PCTs to the Department of Health.

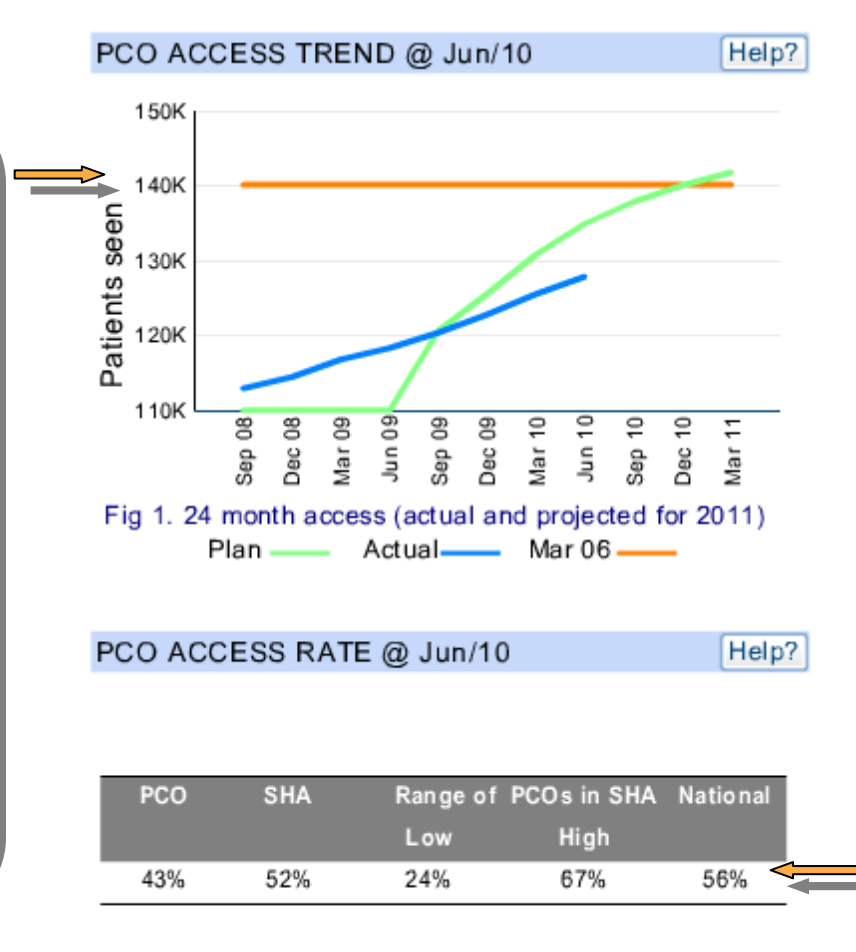

24 month access figures against ONS population data & comparison to the SHA and National rates

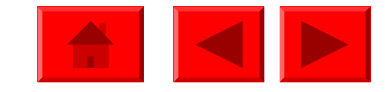

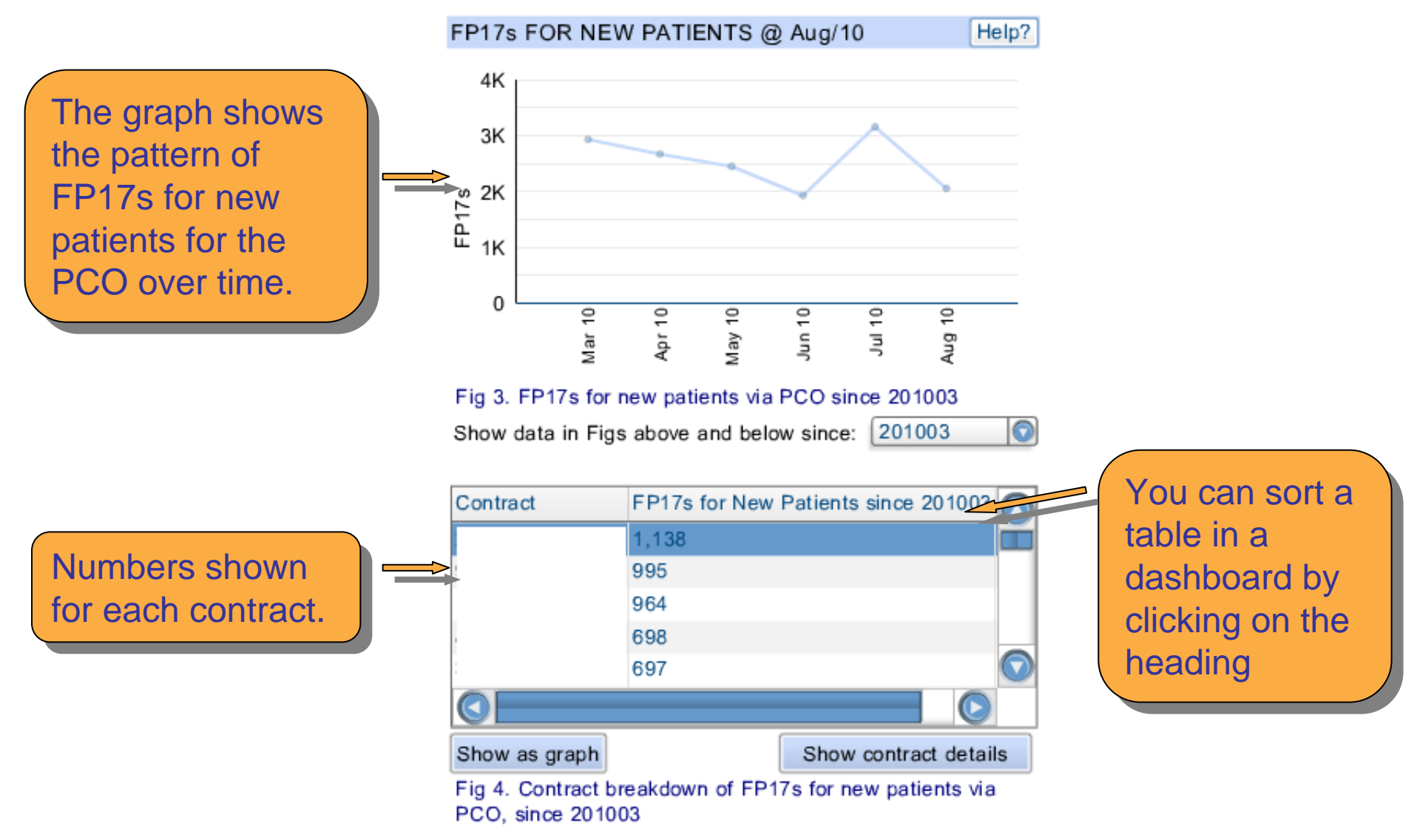

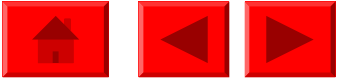

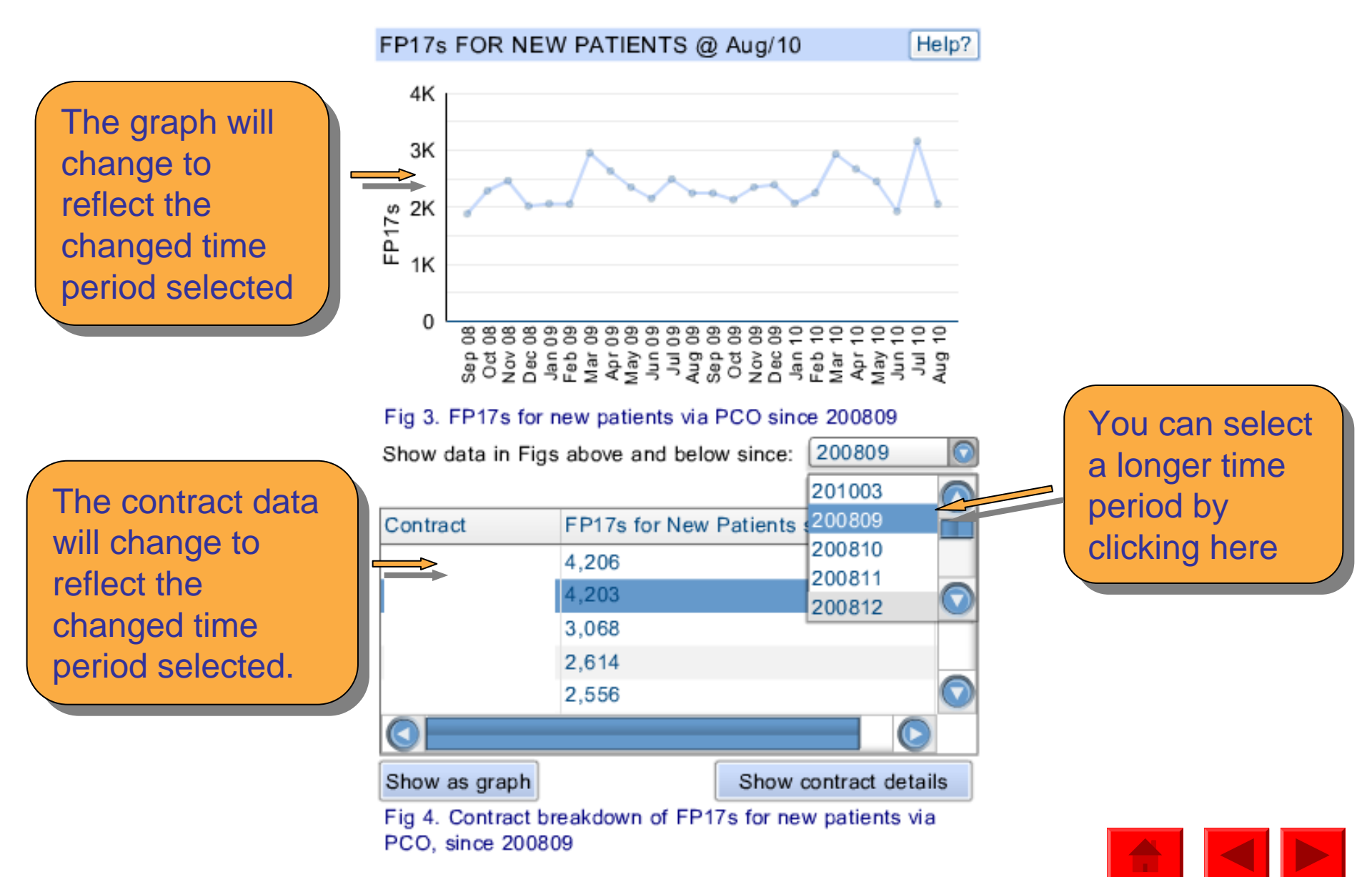

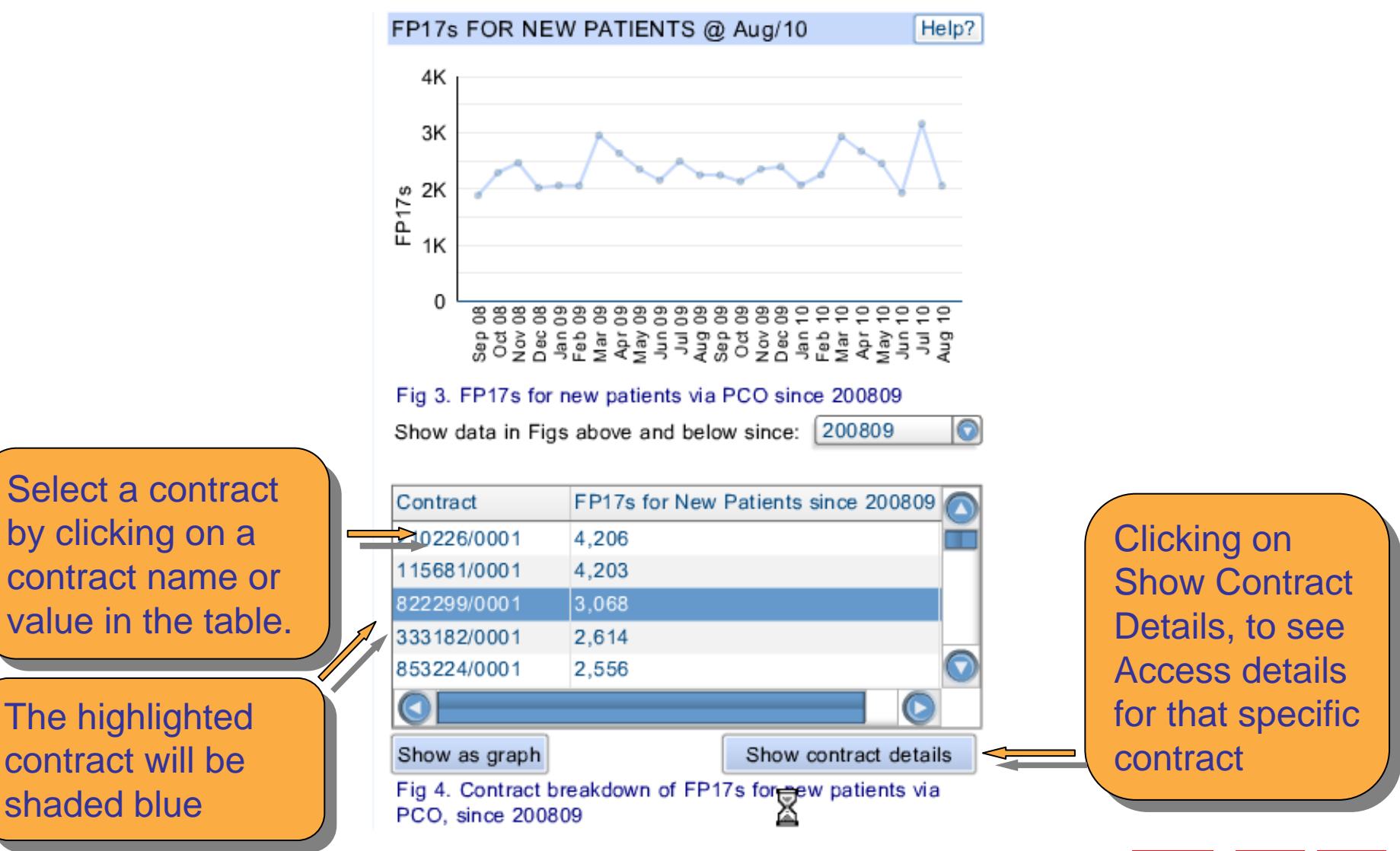

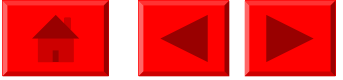

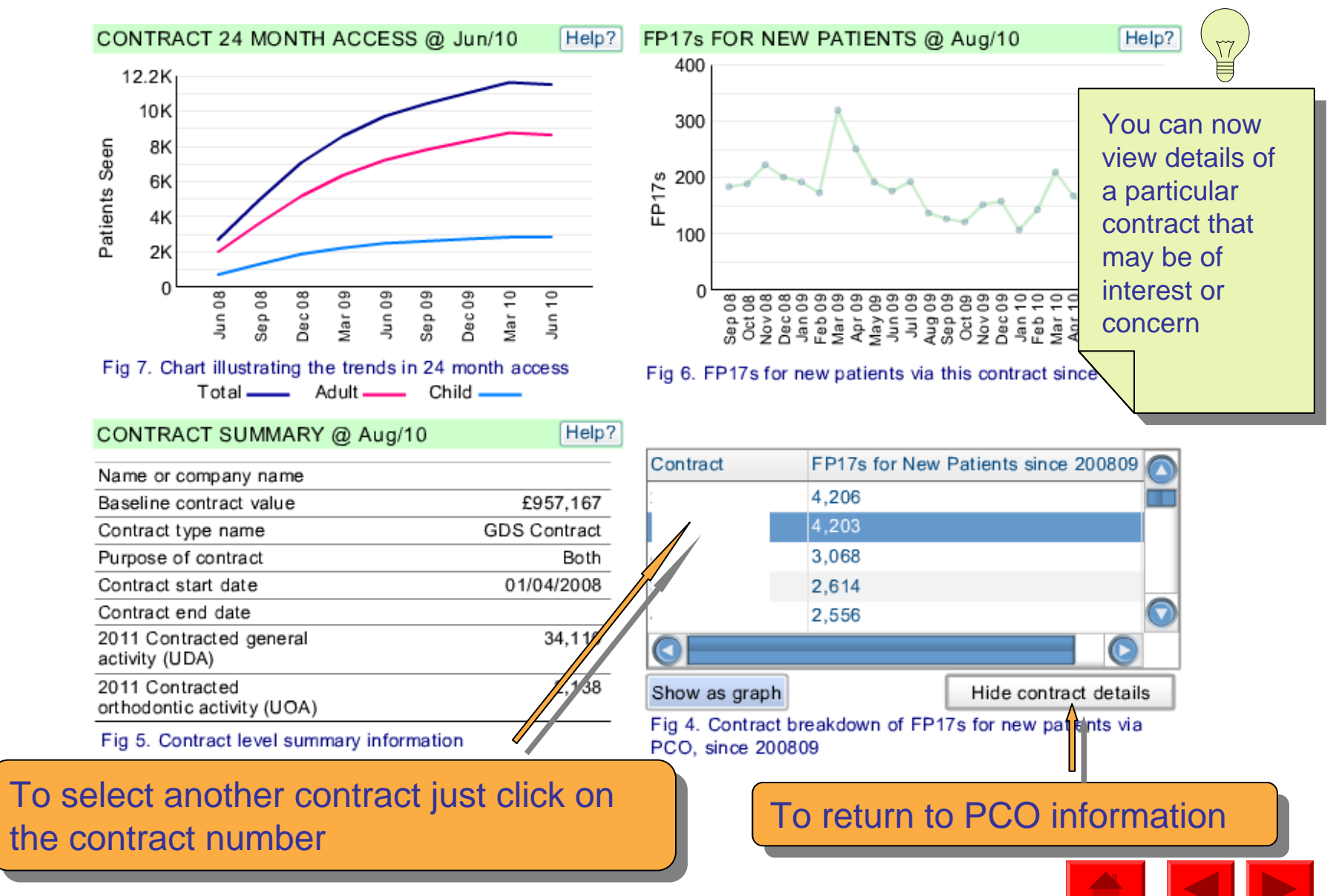

Users can navigate within this screen from high level PCT/LHB information to more detailed contract level information on nine key indicators of quality

| PCO QUALITY METRICS @ Jun-10                                                  |                                                                       |            |       | Help?    |  |  |
|-------------------------------------------------------------------------------|-----------------------------------------------------------------------|------------|-------|----------|--|--|
| Quality Metric                                                                | Quantity                                                              | PCT        | SHA   | National |  |  |
| % of FP17s for the same patient ID Re-attending within 3 months               | 7,559                                                                 | 19.0%      | 19.9% | 20.1%    |  |  |
| % of FP17s for the same patient ID Re-attending between 3 months and 9 months | 16, 106                                                               | 40.5%      | 37.2% | 49.5%    |  |  |
| % of FP17s for Band 1 Urgent Courses                                          | 2,773                                                                 | 10.3%      | 10.4% | 8.1%     |  |  |
| % of FP17s Relating to Free Repair or Replacements                            | 160                                                                   | 0.6%       | 0.7%  | 1.0%     |  |  |
| % of FP17s Relating to Continuations                                          | bo tablo r                                                            | providos r |       | onviow   |  |  |
| % of Patients satisfied with the dentistry they have received                 | e dentistry they have received<br>of nine quality metrics for the PCO |            |       |          |  |  |
| % of Patients satisfied with the time they had to wait for an appointment     | the SHA in which it is located and a                                  |            |       |          |  |  |
| Average FP17s per patient                                                     | ational lev                                                           | vel        |       |          |  |  |
| % of FP17s where no clinical data recorded                                    |                                                                       |            |       |          |  |  |
| Fig 1. PCO quality metrics for latest period                                  |                                                                       |            |       |          |  |  |

Select a metric by clicking on the title, which will then be shaded blue

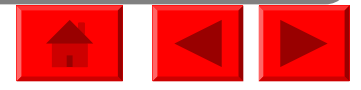

Select a different metric in the table will change the graph and table below

| PCO QUALITY METRICS @ Jun-10                                                  |          |       |       | Help?    |
|-------------------------------------------------------------------------------|----------|-------|-------|----------|
| Quality Metric                                                                | Quantity | PCT   | SHA   | National |
| % of FP17s for the same patient ID Re-attending within 3 months               | 7,559    | 19.0% | 19.9% | 20.1%    |
| % of FP17s for the same patient ID Re-attending between 3 months and 9 months | 16, 106  | 40.5% | 37.2% | 49.5%    |
| % of FP17s for Band 1 Urgent Courses                                          | 2,773    | 10.3% | 10.4% | 8.1%     |
| % of FP17s Relating to Free Repair or Replacements                            | 160      | 0.6%  | 0.7%  | 1.0%     |
| % of FP17s Relating to Continuations                                          | 499      | 1.9%  | 1.7%  | 2.2%     |
| % of Patients satisfied with the dentistry they have received                 | 1,369    | 91.7% | 86.9% | 91.5%    |
| % of Patients satisfied with the time they had to wait for an appointment     | 1,283    | 85.9% | 80.9% | 86.3%    |
| Average FP17s per patient                                                     | 25,014   | 1.1   | 1.1   | 1.1      |
| % of FP17s where no clinical data recorded                                    | 10,459   | 39.0% | 33.0% | 38.7%    |

Fig 1. PCO quality metrics for latest period

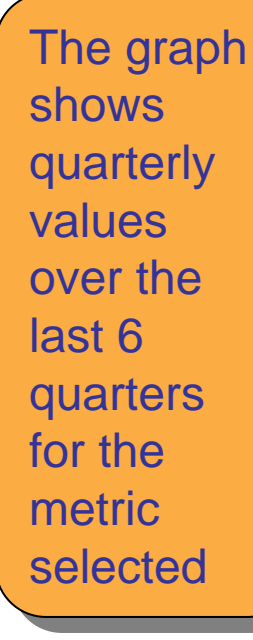

T T

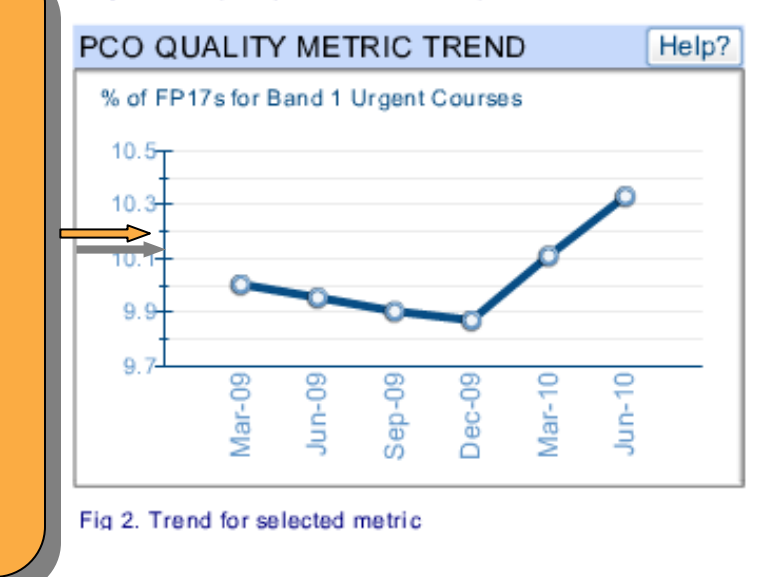

#### CONTRACT BY QUALITY METRIC @ Jun-10

% of FP17s for Band 1 Urgent Courses

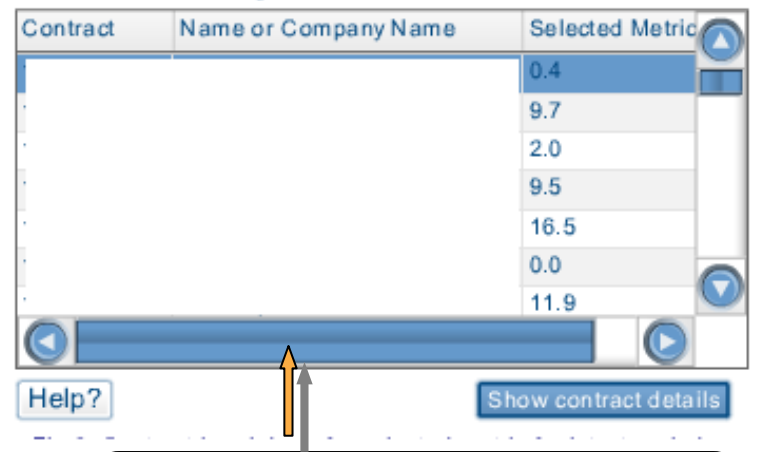

If for example there has been a rise in one of the metrics for your PCO, you may wish to see if it is a gradually rising trend or occurred over one particular quarter and if so when Data for the metric selected from Fig 1 is shown for each contract

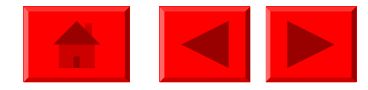

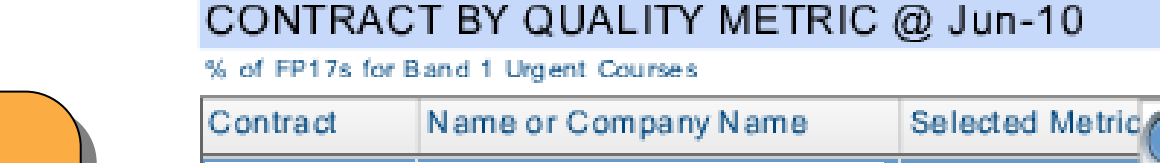

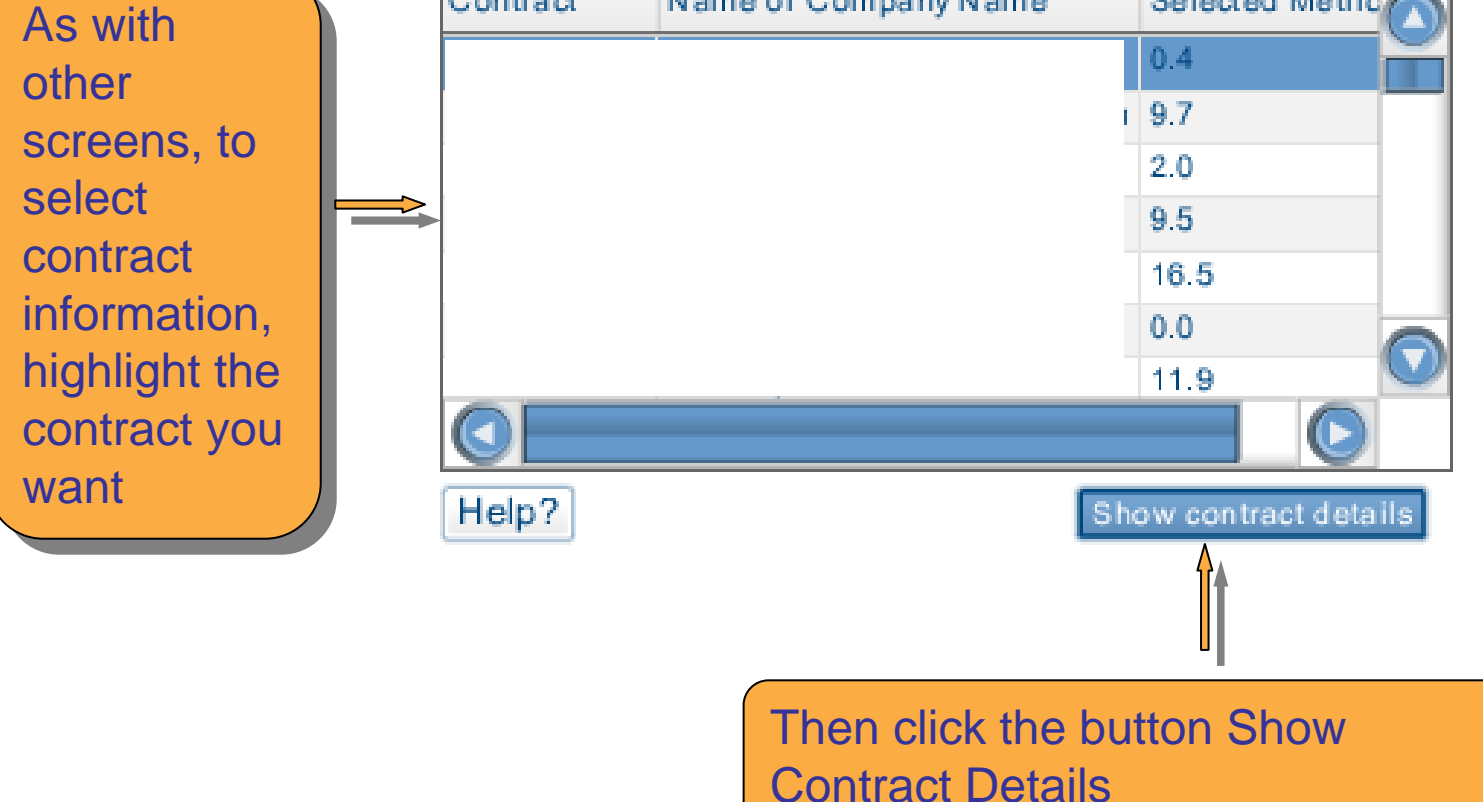

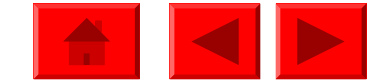

| CONTRACT /0001 QUALITY METRICS @ Jun-10                                          |          |          |       |       | Help?    |
|----------------------------------------------------------------------------------|----------|----------|-------|-------|----------|
| Quality Metric                                                                   | Quantity | Contract | PCT   | SHA   | National |
| % of FP17s for the same patient ID Re-attending within 3 months                  | 20       | 6.7%     | 19.0% | 19.9% | 20.1%    |
| % of FP17s for the same patient ID Re-attending between 3 months<br>and 9 months | 194      | 65.3%    | 40.5% | 37.2% | 49.5%    |
| % of FP17s for Band 1 Urgent Courses                                             | 1        | 0.4%     | 10.3% | 10.4% | 8.1%     |
| % of FP17s Relating to Free Repair or Replacements                               | 0        | 0.0%     | 0.6%  | 0.7%  | 1.0%     |
| % of FP17s Relating to Continuations                                             | 10       | 3.9%     | 1.9%  | 1.7%  | 2.2%     |
| % of Patients satisfied with the dentistry they have received                    | 20       | 100.0%   | 91.7% | 86.9% | 91.5%    |
| % of Patients satisfied with the time they had to wait for an<br>appointment     | 14       | 70.0%    | 85.9% | 80.9% | 86.3%    |
| Average FP17s per patient                                                        | 258.0    | 1.0      | 1.1   | 1.1   | 1.1      |
| % of FP17s where no clinical data recorded                                       | 163      | 63.2%    | 39.0% | 33.0% | 38.7%    |

The same data is shown for the selected contract

Fig 4. Contract quality metrics for latest period

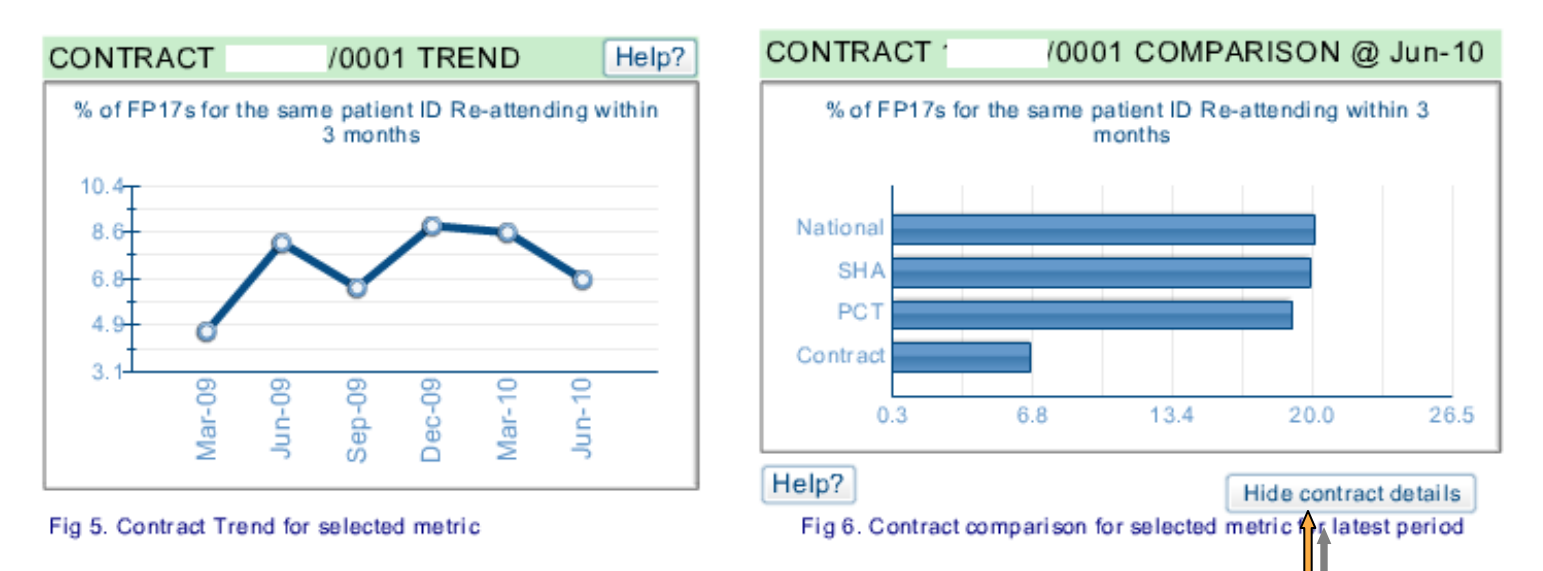

To return to PCO information, click here

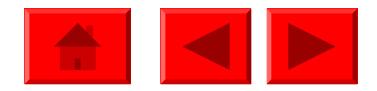

Users can navigate within this screen from high level PCT/LHB information to more detailed contract level information about the financial status of NHS dentistry contracts in their area.

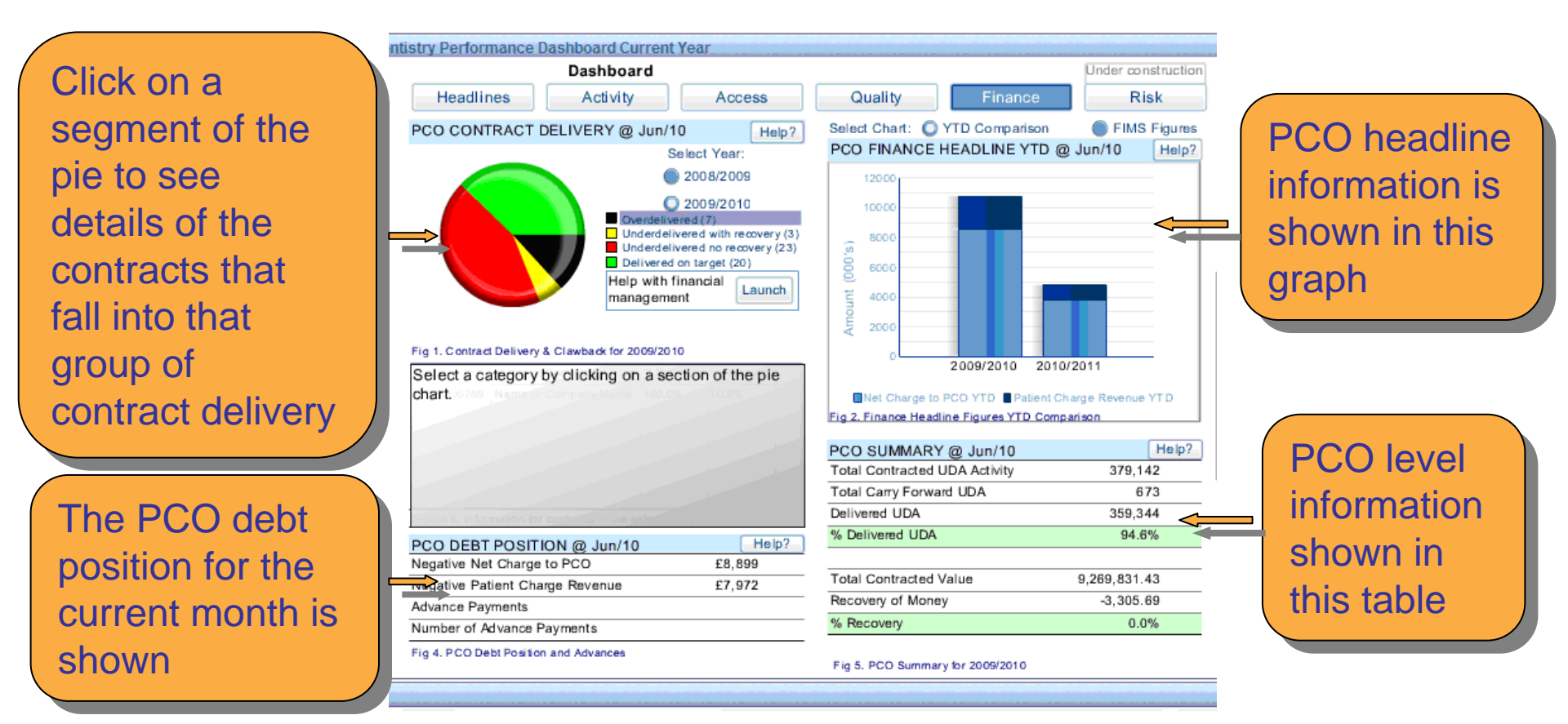

It is suggested that contracts that have under delivered but at present have no recovery (red segment) attached to them would be of concern

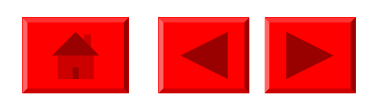

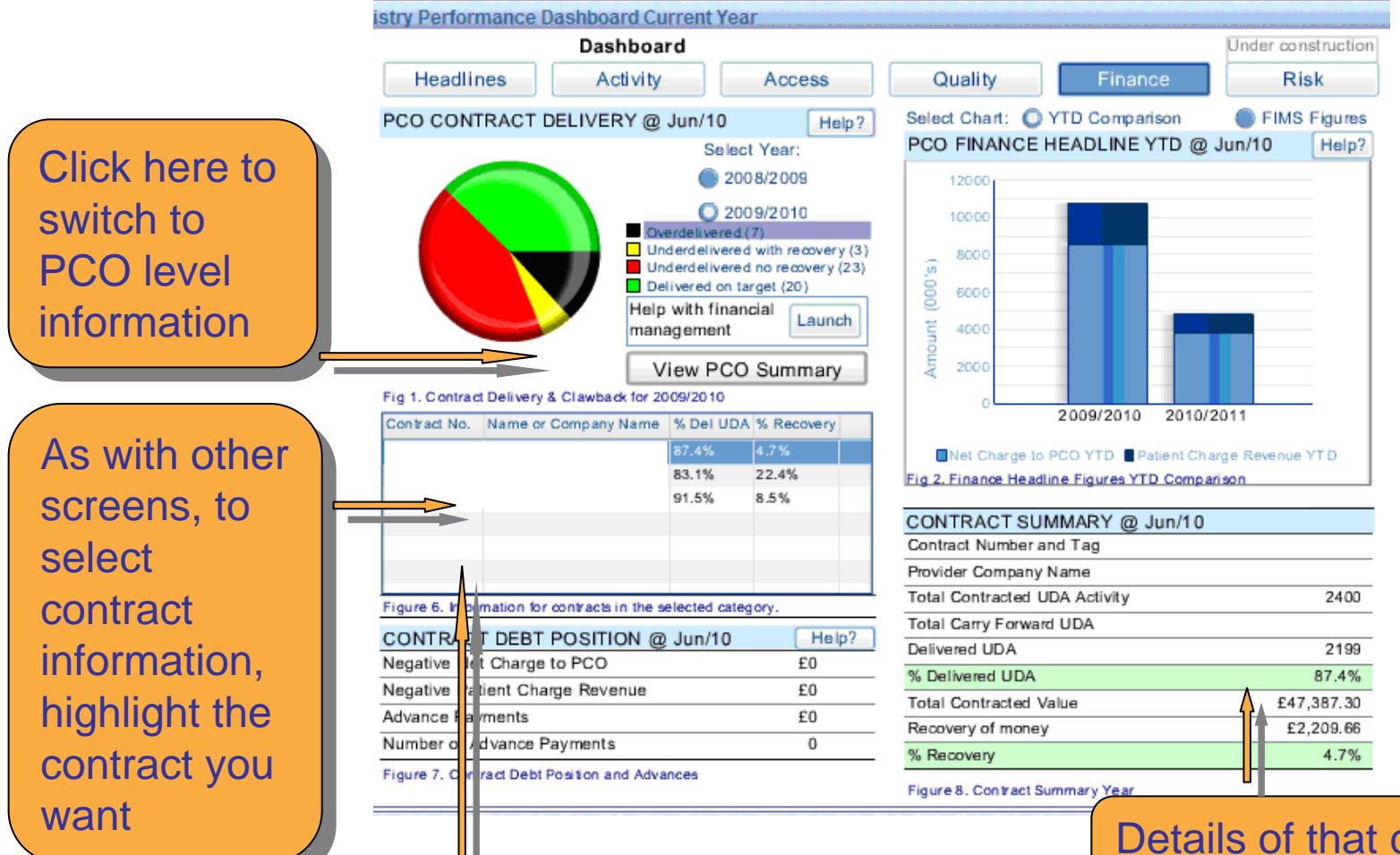

To select another contract just click on the contract number

Details of that contract are shown

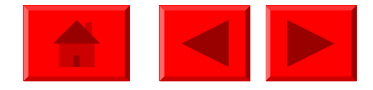

shown

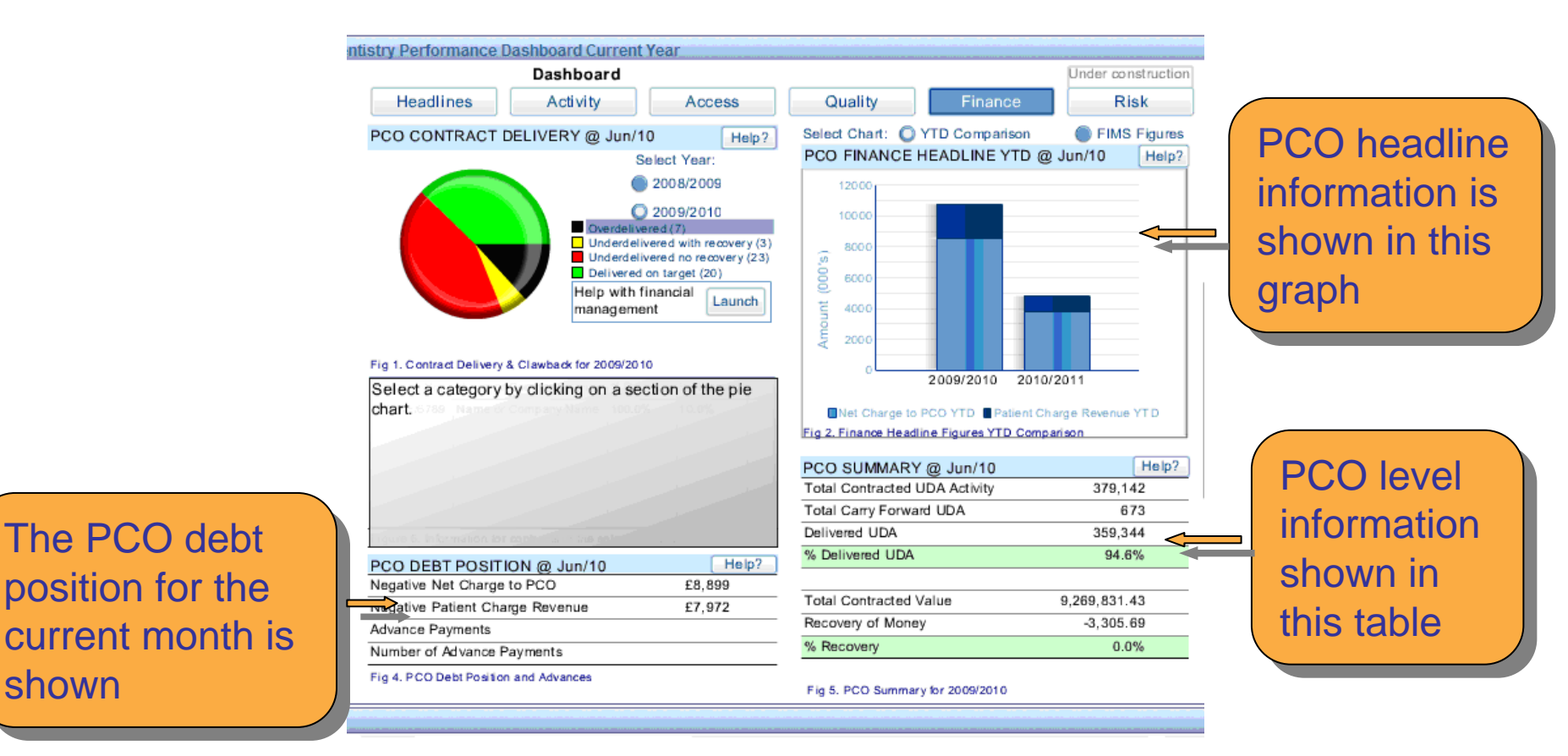

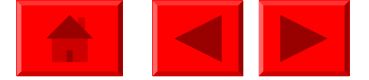

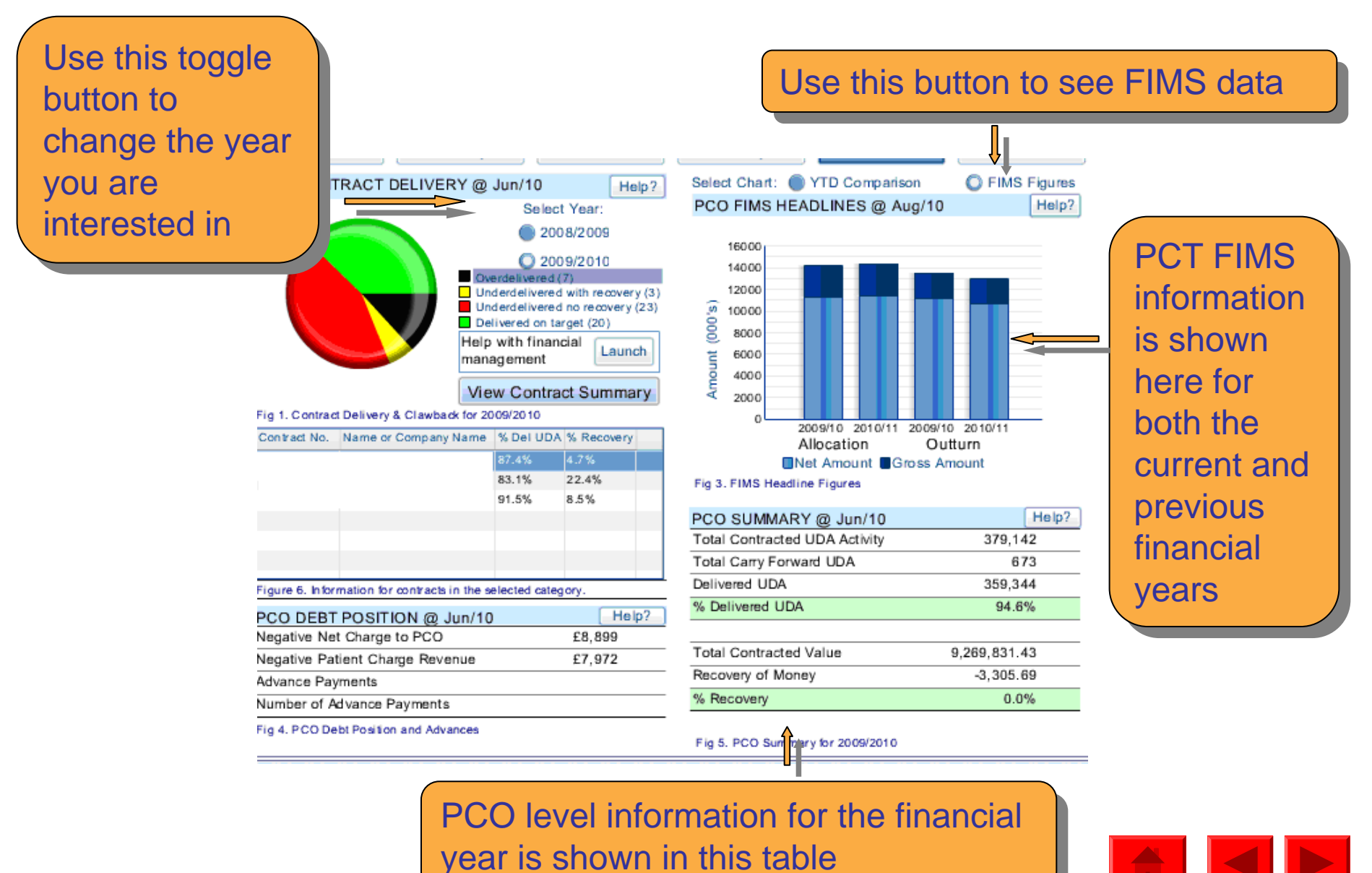

## Dashboards

Don't forget that each dashboard screen has Related Analysis attached to it which will lead to specific reports and templates related to the data shown

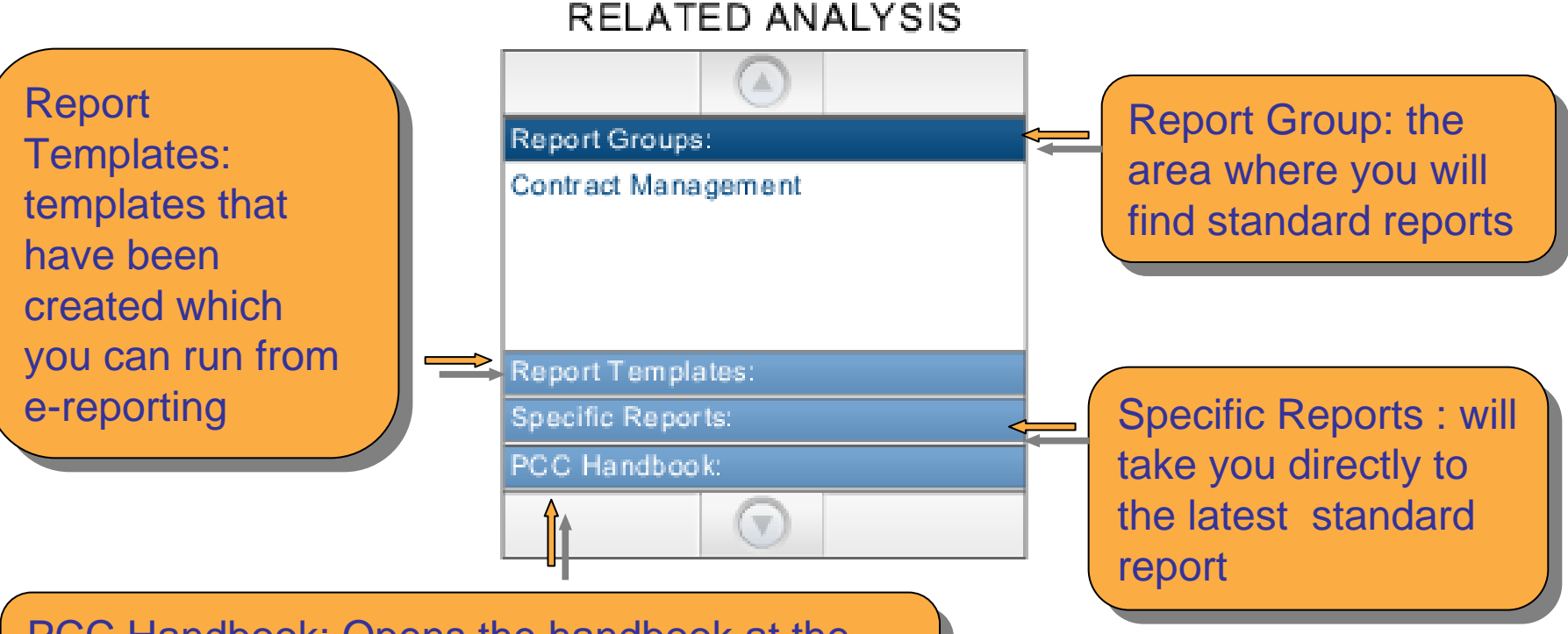

PCC Handbook: Opens the handbook at the appropriate chapter or section related to the dashboard area

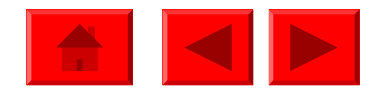

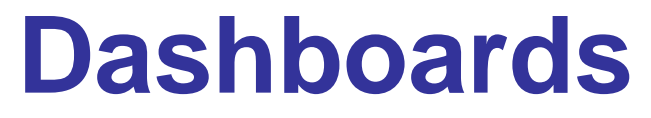

Dashboards are a visual way to view high level information to help identify key performance information

They are not a report as such, therefore are not available to download

You can take a snapshot of a screen and copy it into a document

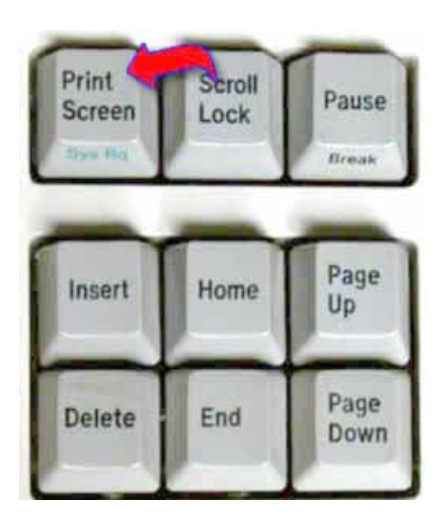

With the dashboard on screen press the print screen button on your keyboard, then in a word document paste the image and adjust accordingly

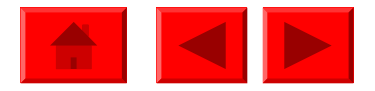

#### **Dashboards**

| end 🖌 Search title 🖌          |                              | A 🗈 🧯                        | <b>)</b> Ø |
|-------------------------------|------------------------------|------------------------------|------------|
| PCO NHS Dentistry Performance | 2 Dashboard Final 2009-10    | <b>₹</b> □                   | ₽×         |
|                               | Click on Back to<br>homepage | DEReporting to return to the |            |

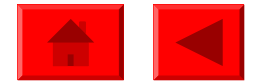